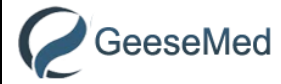

§170.315(b)(10) Electronic Health Information export- Documentation

# GeeseMed EHR

Version 7.1

## §170.315(b)(10) Electronic Health Information export- Documentation

This document describes the details for §170.315(b)(10) Electronic Health Information export

The material presented in this document is intended for the use of MDOfficeManager – GeeseMed clients only and may not be reproduced in any form, by any method, for any purpose without the expressed permission of MDOfficeManager.

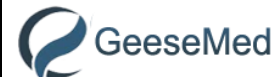

§170.315(b)(10) Electronic Health Information export- Documentation

### MDOfficeManager LLC

#### Contents

| Overview                     | 3   |
|------------------------------|-----|
| a. Single Patient Export     | .3  |
| b. Bulk Export               | . 4 |
| c. CCD Result                | . 5 |
| Standard Referenced:         | 6   |
| Sections in the exported CCD | . 6 |

The material presented in this document is intended for the use of MDOfficeManager – GeeseMed clients only and may not be reproduced in any form, by any method, for any purpose without the expressed permission of MDOfficeManager.

### Overview:

GeeseMed

GeeseMed EHR meets the certification criterion *§170.315(b)(10) Electronic Health Information export* by implementing the CCD Export for Single Patient and Bulk Export. This helps the clinical users to generate the Clinical Care Document for a single patient or for a group of patients in accordance with the standards specified in § 170.205(a)(4) *HL7® Implementation Guide for CDA® Release 2: Consolidated CDA Templates for Clinical Notes (US Realm), Draft Standard for Trial Use Release 2.1, August 2015* 

To achieve this, we have implemented,

- Single Patient Export and Bulk Patient Export in the CCD format which can be printed in Adobe PDF format.
- Ability to download the Clinical notes on demand and can be printed in Adobe PDF format.

#### a. Single Patient Export

#### Step 1: Select Date range and click on Create and view CCD button

| Real Time Batch Export CCD Result |                                               |
|-----------------------------------|-----------------------------------------------|
| From Date mm/dd/yyyy mt To Date   | 11/13/2023 Create & View CCD Print Export CCD |
|                                   | Neighborhood Physicians Practice              |
| Patient First Name                | Alice                                         |
| Patient Middle Name               | Jones                                         |
| Patient Last Name                 | Newman                                        |
| Patient Previous Name             | Alicia                                        |
| Suffix                            |                                               |
| Sex                               | F-Female                                      |
| Birth Sex                         | F-Female                                      |
| Date of birth                     | May 1, 1970                                   |
| Race                              | White                                         |

Step 2: User will able to view CCD in readable format.

Step 3: click Export button and select the path on the computer to save the data. The exported zip file will have the CCDA readable format and xml file.

The material presented in this document is intended for the use of MDOfficeManager – GeeseMed clients only and may not be reproduced in any form, by any method, for any purpose without the expressed permission of MDOfficeManager.

## GeeseMed §170.315(b)(10) Electronic Health Information export- Documentation

#### b. Bulk Patient Export

Step1: Select date range, Provider and click on **Search** button.

Step2: Select the list of patients for which Data Export to be perform

Step3: Select exported .zip file download destination path. Either LOCAL computer path or DIRECT MAIL.

Step4: Select non-recurring or recurring option and enter export date and time

Step5: Click **Generate CCD** button. This will give message "CCD generation is in progress, after a while Go to CCD Result section to download Exported CCD .Zip file.

| atient Search            |                       |                  |              |        |
|--------------------------|-----------------------|------------------|--------------|--------|
| DOS From Date mm/dd/yyyy | DOS To Date 11/13     | /2023 🛗 Provider | Albert Davis | ✓ Sea  |
| DOS                      | Patient Nar           | ne               | DOB          | Gender |
| 2023-11-10               | Alice Newma           | an 1             | 970-05-01    | Female |
| 2023-11-09               | Von Portabil          | ity 1            | 991-10-01    | Male   |
| 2023-11-09               | Leon Portab           | ility 1          | 995-10-01    | Male   |
| 2023-11-09               | James Porta           | ability 1        | 995-10-01    | Male   |
| 2023-11-09               | Bruce Porta           | bility 1         | 981-10-01    | Male   |
| 2023-04-03               | Sophia Bisc           | ayne 1           | 957-03-21    | Female |
| xport Scheduler          |                       |                  |              |        |
| Export Date<br>Time      | 11/13/2023<br>06:35AM | <b>**</b>        |              |        |
| Generate CCD             |                       |                  |              |        |

GeeseMed §170.315(b)(10) Electronic Health Information export- Documentation

Step 6: Click download arrow icon to download Batch export .zip file. This file contains readable CCD files and xml of selected patients.

| Real Tin   | ne Batch Export           | CCD Result   |            |   |             |              |         |                |           |                    |
|------------|---------------------------|--------------|------------|---|-------------|--------------|---------|----------------|-----------|--------------------|
| From Date  | 11/14/2023                | To Date      | 11/20/2023 | Ê | Export Type | Select       | ~       | Search Cancel  |           |                    |
| ile Name   |                           |              |            |   |             | Export Date  |         | User           | File Size | Export Type        |
| ItchExport | L_U0000002_00C111_1120202 | 3_013330.zip |            |   |             | 11/20/2023 0 | 1:33:30 | Auto Generated | 37296     | Batch Export-Local |

The exported zip file will have the CCDA readable format xml and other clinical data as PDF documents.

- 💽 BatchExport
- 💽 James Portability\_11202023\_013329
- James Portability\_11202023\_013329.xml
- C Leon Portability\_11202023\_013329
- Leon Portability\_11202023\_013329.xml
- C Von Portability\_11202023\_013326
- Von Portability\_11202023\_013326.xml
- im James\_11202023\_013329\_LungReport

The material presented in this document is intended for the use of MDOfficeManager – GeeseMed clients only and may not be reproduced in any form, by any method, for any purpose without the expressed permission of MDOfficeManager.

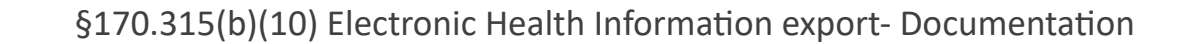

### Sections in CCD:

GeeseMed

#### Standard Referenced:

§ 170.205(a)(4) HL7<sup>®</sup> Implementation Guide for CDA<sup>®</sup> Release 2: Consolidated CDA Templates for Clinical Notes (US Realm), Draft Standard for Trial Use Release 2.1, August 2015

| Data Elements                                                       |                                       | Description |  |  |  |
|---------------------------------------------------------------------|---------------------------------------|-------------|--|--|--|
| Patient Demographics/Information                                    |                                       |             |  |  |  |
| Patient Name                                                        |                                       |             |  |  |  |
| Sex                                                                 |                                       |             |  |  |  |
| Date of Birth                                                       |                                       |             |  |  |  |
| Race                                                                |                                       |             |  |  |  |
| Ethnicity                                                           |                                       |             |  |  |  |
| Preferred Language                                                  |                                       |             |  |  |  |
| Phone Number                                                        |                                       |             |  |  |  |
| Patient Address                                                     |                                       |             |  |  |  |
| Provider's name and office contact information                      |                                       |             |  |  |  |
| Assigned Author                                                     | Provider                              |             |  |  |  |
| Assigned Author telecom                                             | Provider phone number                 |             |  |  |  |
| Represented Organization Name                                       | Location/Facility name                |             |  |  |  |
| Represented Organization Address                                    | Location/Facility address             |             |  |  |  |
| Represented Organization telecom                                    | Location/Facility phone no#           |             |  |  |  |
| Participant                                                         |                                       |             |  |  |  |
| Associated Person Name                                              | Next of kin name                      |             |  |  |  |
| Associated Entity Code                                              | Next of kin relationship with patient |             |  |  |  |
| Associated Entity Address                                           | Next of kin address                   |             |  |  |  |
| Associated Entity telecom                                           | Next of kin telephone no              |             |  |  |  |
| Encounter Diagnosis (Template ID: 2.16.840.1.113883.10.20.22.2.2.1) |                                       |             |  |  |  |
| Encounter Code                                                      | Diagnosis code                        |             |  |  |  |
| Encounter Diagnosis                                                 | Diagnosis/Problem name                |             |  |  |  |
| Encounter Diagnosis Date                                            | Diagnosis date                        |             |  |  |  |
| Encounter Diagnosis Status                                          | Diagnosis Status                      |             |  |  |  |
| Immunizations (Template ID: 2.16.840.1.113883.10.20.22.2.2.1)       |                                       |             |  |  |  |
| Vaccine Name                                                        |                                       |             |  |  |  |
| Date                                                                | Administration date                   |             |  |  |  |
| Status                                                              |                                       |             |  |  |  |
| Notes                                                               |                                       |             |  |  |  |
| Treatment Plan (Template ID: 2.16                                   | 5.840.1.113883.10.20.22.2.10)         |             |  |  |  |

The material presented in this document is intended for the use of MDOfficeManager – GeeseMed clients only and

may not be reproduced in any form, by any method, for any purpose without the expressed permission of MDOfficeManager.

§170.315(b)(10) Electronic Health Information export- Documentation

|                                    | Future Appointments, lab orders, medication orders and diagnostic |
|------------------------------------|-------------------------------------------------------------------|
| Planned Observation                | orders                                                            |
| Planned Date                       | Plan date                                                         |
| Social History (Template ID: 2.16. | 840.1.113883.10.20.22.2.17)                                       |
| Social History Observation         | Smoking status code                                               |
| Description                        | Smoking status description                                        |
| Dates Observed                     | Smoking date                                                      |
| Problems (Template ID: 2.16.840.   | 1.113883.10.20.22.2.5.1)                                          |
| Problem                            |                                                                   |
| Status                             |                                                                   |
| Date Onset                         |                                                                   |
| Medications (Template ID: 2.16.84  | 40.1.113883.10.20.22.2.1.1)                                       |
| Medication                         |                                                                   |
| Direction                          | SIG                                                               |
| Start date                         |                                                                   |
| End Date                           |                                                                   |
| Medication Allergies (Template ID  | ): 2.16.840.1.113883.10.20.22.2.6.1)                              |
| Substance                          |                                                                   |
| Reaction                           |                                                                   |
| Severity                           |                                                                   |
| Status                             |                                                                   |
| Date                               |                                                                   |
| Vitals (Template ID: 2.16.840.1.11 | 3883.10.20.22.2.4.1)                                              |
| Observation                        |                                                                   |
| Observation Date                   |                                                                   |
| Laboratory Tests                   | •                                                                 |
| Test Code                          |                                                                   |
| Test Name                          |                                                                   |
| Order Date                         |                                                                   |
| Ordering Provider                  |                                                                   |
| Laboratory Information             |                                                                   |
| Lab Name                           |                                                                   |
| Lab Address                        |                                                                   |
| Test Report Date                   |                                                                   |
| Test Performed                     |                                                                   |
| Specimen Source                    |                                                                   |

The material presented in this document is intended for the use of MDOfficeManager – GeeseMed clients only and may not be reproduced in any form, by any method, for any purpose without the expressed permission of MDOfficeManager.

Copyrights 2023 © MDOfficeManager. All Rights Reserved.

GeeseMed

| GeeseMed §170                   | ).315(b)(10) Electronic Health Information export- Documentation |
|---------------------------------|------------------------------------------------------------------|
| Laboratory Results (Template    | ID: 2.16.840.1.113883.10.20.22.2.3.1)                            |
| Result date                     |                                                                  |
| ref. range                      |                                                                  |
| Observation                     |                                                                  |
| Observation Date/Time           |                                                                  |
| Goal (Template ID: 2.16.840.1   | .113883.10.20.22.2.60)                                           |
| Goal Description                |                                                                  |
| Date                            |                                                                  |
| Procedures (Template ID: 2.16   | .840.1.113883.10.20.22.2.7.1)                                    |
| Procedures                      |                                                                  |
| Date                            |                                                                  |
| Referral (Template ID: 1.3.6.1. | 4.1.19376.1.5.3.1.3.1)                                           |
| Referral                        |                                                                  |
| Date                            |                                                                  |
| Medical Equipment (Template     | ID: 2.16.840.1.113883.10.20.22.2.23)                             |
| Implanted Device name / ID      |                                                                  |
| Cognitive Status (Template ID   | : 2.16.840.1.113883.10.20.22.2.56)                               |
| Assessment                      |                                                                  |
| Assessment Date                 |                                                                  |
| Functional Status (Template II  | ): 2.16.840.1.113883.10.20.22.2.14)                              |
| Assessment                      |                                                                  |
| Assessment Date                 |                                                                  |
| Health Concern (Template ID:    | 2.16.840.1.113883.10.20.22.2.58)                                 |
| Concern                         |                                                                  |
| Date                            |                                                                  |

The material presented in this document is intended for the use of MDOfficeManager – GeeseMed clients only and may not be reproduced in any form, by any method, for any purpose without the expressed permission of MDOfficeManager.